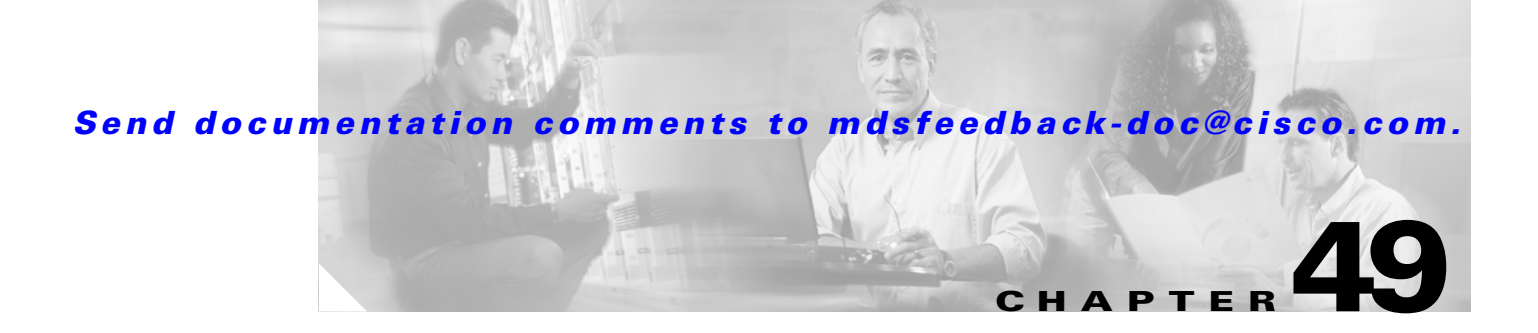

# **Troubleshooting Your Fabric**

This chapter describes basic troubleshooting methods used to resolve issues with switches. This chapter includes the following sections:

- The fctrace Feature, page 49-1
- The fcping Feature, page 49-3
- Configuring a Fabric Analyzer, page 49-4
- Loop Monitoring Initiation, page 49-14
- The show tech-support Command, page 49-14

## **The fctrace Feature**

• Compute inter-switch (hop-to-hop) latency.

You can invoke fctrace by providing the FC ID, the N port, or the NL port WWN, or the device alias of the destination. The frames are routed normally as long as they are forwarded through TE ports.

Once the frame reaches the edge of the fabric (the F port or FL port connected to the end node with the given port WWN or the FC ID), the frame is looped back (swapping the source ID and the destination ID) to the originator.

If the destination cannot be reached, the path discovery starts, which traces the path up to the point of failure.

Note

The fctrace feature works only on TE ports. Make sure that only TE ports exist in the path to the destination. In case there is an E port in the path, the fctrace frame is dropped by that switch. Also, fctrace times out in the originator, and path discovery does not start.

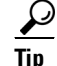

You cannot use the fctrace feature in a locally configured VSAN interface (IPFC interface), but you can trace the route to a VSAN interface configured in other switches.

To perform a fctrace operation, follow this step:

Γ

|        | Command                                                                                                    | Purpose                                                                                                    |
|--------|----------------------------------------------------------------------------------------------------|----------------------------------------------------------------------------------------------------|
| Step 1 | <pre>switch# fctrace fcid 0xd70000 vsan 1 Route present for : 0xd70000 20:00:00:0b:46:00:02:82(0xfffcd5) Timestamp Invalid. 20:00:00:05:30:00:18:db(0xfffcd7) Timestamp Invalid. 20:00:00:05:30:00:18:db(0xfffcd7)</pre>                                         |                                                                                                    |
|        | <pre>switch# fctrace pwwn 21:00:00:e0:8b:06:d9:1d vsan 1 timeout 5 Route present for : 21:00:00:e0:8b:06:d9:1d 20:00:00:0b:46:00:02:82(0xfffcd5) Timestamp Invalid. 20:00:00:05:30:00:18:db(0xfffcd7) Timestamp Invalid. 20:00:00:05:30:00:18:db(0xfffcd7)</pre> | By default the period to wait before<br>timing out is 5 seconds, The range is from<br>one through 10 seconds. |
|        | fctrace device-alias disk1 v 1                                                                                                    |                                                                                                    |

# The fcping Feature

I

Γ

|        | Command                                                                                                    | Purpose                                                              |  |  |
|--------|----------------------------------------------------------------------------------------------------|----------------------------------------------------------------------|--|--|
| Step 1 | fcping fcid 0xd70000 vsan 1                                                                                                    |                                                                      |  |  |
| •      | 28 bytes from 0xd70000 time = 730 usec                                                                                                |                                                                      |  |  |
|        | 28 bytes from 0xd70000 time = 165 usec                                                                                                |                                                                      |  |  |
|        | 28 bytes from 0xd70000 time = 262 usec                                                                                                |                                                                      |  |  |
|        | 28 bytes from 0xd70000 time = 219 usec                                                                                                |                                                                      |  |  |
|        | 28 bytes from 0xd70000 time = 228 usec                                                                                                |                                                                      |  |  |
|        | 5 frames sent, 5 frames received, 0 timeouts                                                                                          |                                                                      |  |  |
|        | Round-trip min/avg/max = 165/270/730 usec                                                                                             |                                                                      |  |  |
|        | switch#                                                                                                    |                                                                      |  |  |
|        | 28 bytes from 0xd70000 time = 730 usec                                                                                                |                                                                      |  |  |
|        | 28 bytes from 0xd70000 time = 165 usec                                                                                                | from 0 through 2147483647. A value                                   |  |  |
|        | 28 bytes from 0xd70000 time = 262 usec                                                                                                | of 0 pings forever                                                   |  |  |
|        | 28 bytes from 0xd70000 time = 219 usec                                                                                                | or o pings torever.                                                  |  |  |
|        | 28 bytes from 0xd70000 time = 228 usec                                                                                                |                                                                      |  |  |
|        | 28 bytes from 0xd70000 time = 230 usec                                                                                                |                                                                      |  |  |
|        | 28 bytes from 0xd70000 time = 230 usec                                                                                                |                                                                      |  |  |
|        | 28 bytes from 0xd70000 time = 225 usec                                                                                                |                                                                      |  |  |
|        | 28 bytes from 0xd70000 time = 229 usec                                                                                                |                                                                      |  |  |
|        | 28 bytes from 0xd70000 time = 183 usec                                                                                                |                                                                      |  |  |
|        | 10 frames sent, 10 frames received, 0 timeouts<br>Round-trip min/avg/max = 165/270/730 usec<br>fcping fcid 0xd500b4 vsan 1 timeout 10 | Sets the timeout value. The default                                  |  |  |
|        |                                                                                                    | period to wait is 5 seconds. The range is from 1 through 10 seconds. |  |  |
|        | fcping device-alias disk1 vsan 1                                                                                                    | Invokes fcping for the specified device alias of the destination.    |  |  |
| itep 2 | fcping fcid 0x010203 vsan 1<br>No response from the N port.                                                                           | No response from the N<br>port                                       |  |  |
|        | <pre>switch# 28 bytes from 21:00:00:20:37:6f:db:dd time = 1454 usec</pre>                                                             |                                                                      |  |  |
|        | 5 frames sent, 5 frames received, 0 timeouts<br>Round-trip min/avg/max = 364/784/1454 usec                                            | Retry the command a few seconds later.                               |  |  |

### **Verifying Switch Connectivity**

Note

The FC ID variable used in this procedure is the domain controller address; it is not a duplication of the domain ID.

To verify connectivity to a destination switch, follow these steps:

| show                                                                                                    | fcdomain domain-list vsan 200                                                                                                    | Displays the destination switch's domain ID.                                         |
|----------------------------------------------------------------------------------------------------|----------------------------------------------------------------------------------------------------|--------------------------------------------------------------------------------------|
| Domain ID                                                                                                    | WWN                                                                                                    | To obtain the domain controller address,<br>concatenate the domain ID with FFFC. For |
| 0x01(1)<br>0x02(2)<br>0x6f(111)<br>(218)<br>0x06(6)<br>0x04(4)<br>0x6a(106)                                                                          | 20:c8:00:05:30:00:59:df [Principal]<br>20:c8:00:0b:5f:d5:9f:c1<br>20:c8:00:05:30:00:60:df<br>20:c8:00:05:30:00:87:9f [Local]<br>20:c8:00:0b:46:79:f2:41<br>20:c8:00:05:30:00:86:5f<br>20:c8:00:05:30:00:f8:e3                                        | example, if the domain ID is 0xda(218), the concatenated ID is 0xfffcda.             |
| switch# fcpis<br>28 bytes from<br>28 bytes from<br>28 bytes from<br>28 bytes from<br>28 bytes from<br>28 bytes from<br>5 frames sens<br>Round-trip m | ng fcid 0xFFFCDA vsan 200<br>m 0xFFFCDA time = 298 usec<br>m 0xFFFCDA time = 260 usec<br>m 0xFFFCDA time = 298 usec<br>m 0xFFFCDA time = 294 usec<br>m 0xFFFCDA time = 292 usec<br>t, 5 frames received, 0 timeouts<br>in/avg/max = 260/288/298 usec |                                                                                      |

## **Configuring a Fabric Analyzer**

• libpcap—See http://www.tcpdump.org.

Ethereal—See http://www.ethereal.com.

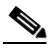

The Cisco Fabric Analyzer is useful in capturing and decoding control traffic, not data traffic. It is suitable for control path captures, and is not intended for high-speed data path captures.

### **About the Cisco Fabric Analyzer**

GUI-based client that runs on a host that supports libpcap such as Windows or Linux and communicates with the remote capture daemon in a Cisco MDS 9000 Family switch.

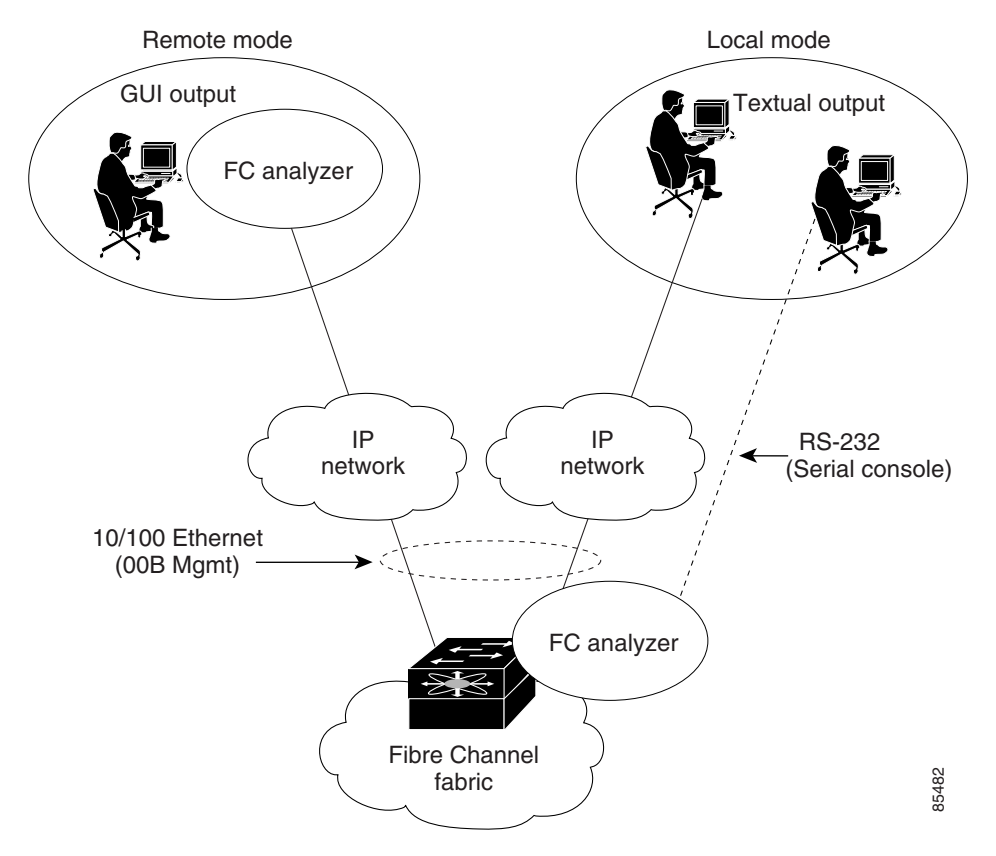

Figure 49-1 Cisco Fabric Analyzer Usage

#### **Local Text-Based Capture**

I

quick debug purposes or for use when the remote capture daemon is not enabled. Additionally, because this tool is accessed from within the Cisco MDS 9000 Family switch, it is protected by the roles-based policy that limits access in each switch.

See the "Capturing Frames Locally" section on page 49-7.

**Remote Capture Daemon** 

1

**GUI-Based Client** 

Configuring the Cisco Fabric Analyzer

•

•

### **Capturing Frames Locally**

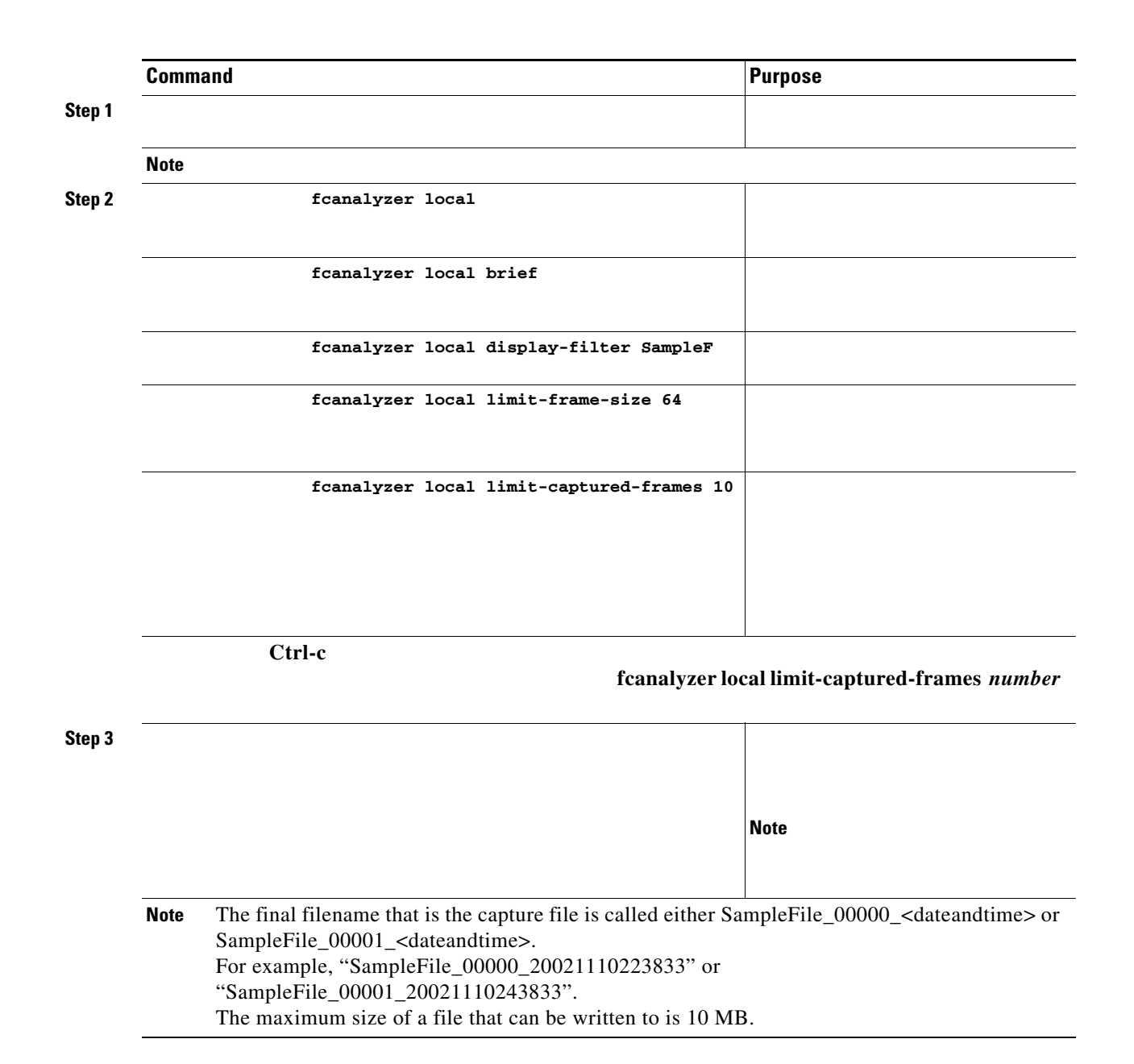

### **Sending Captures to Remote IP Addresses**

Caution Command Purpose Step 1 Step 2 fcanalyzer remote 10.21.0.3 fcanalyzer remote 10.21.0.3 active fcanalyzer remote 10.21.0.3 active 1 rpcap://<ipaddress or switch hostname>/eth2 rpcap://cp-16/eth2 rpcap://17.2.1.1/eth2 ethereal -i rpcap://<ipaddress|hostname>[:<port>]/<interface> ethereal -i rpcap://172.22.1.1/eth2 ethereal -i rpcap://customer-switch.customer.com/eth2 S, Run Start

1

**Clearing Configured fcanalyzer Information** 

## **Displaying Configured Hosts**

show fcanalyzer

Example 49-1 Displays Configured Hosts

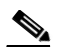

ActiveClient = 10.21.0.3, DEFAULT

```
mdshdr.vsan == 2
fcswils
mdshdr.sof == SOFf
swils.opcode == HLO || swils.opcode == LSU || swils.opcode == LSA
fcels.opcode == FLOGI
fcels.opcode == FLOGI && mdshdr.vsan == 2
```

dNS

### **Defining Display Filters**

• • • • •

### **Displaying Filters Examples**

#### brief

Example 49-2 Displays Only Fabric Login Server Traffic on VSAN 1

 $(\texttt{mdshdr.vsan==0x01})\&\&((\texttt{fc.d_id==}''\texttt{ff.ff.fe}'')| | \texttt{fc.s_id==}''\texttt{ff.ff.fe}''))$ 

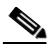

database interfac

show flogi

Example 49-3 Displays All Traffic for a Particular N Port on VSAN 1

8.700179 79.03.00 -> ff.ff.fc dNS 1 0x3600 0xffff 0x3 -> 0xf GNN\_FT 0x35e8 0x1490 0xff -> 0x0 ACC (SCR) ff.ff.fd -> 79.03.00 FC ELS 1 8.702446 ff.ff.fc -> 79.03.00 dNS 1 8.704210 0x3600 0x1491 0xff -> 0x0 ACC (GNN\_FT) 0x3618 0xffff 0x3 -> 0xf GPN\_ID 8.704383 79.03.00 -> ff.ff.fc dNS 1 dNS 1 0x3618 0x1496 0xff -> 0x0 ACC (GPN\_ID) ff.ff.fc -> 79.03.00 8.707857

#### Example 49-4 Displays All Traffic for a Specified VSAN

| switch(cor | nfig)#      |          |        |     |       |        |        |    |     |            |        |
|------------|-------------|----------|--------|-----|-------|--------|--------|----|-----|------------|--------|
| Capturing  | on eth2     |          |        |     |       |        |        |    |     |            |        |
| 12.762577  | ff.ff.fd -> | ff.ff.fd | SW_ILS | 999 | 0xb2c | 0xffff | 0x1 -  | -> | 0xf | HLO        |        |
| 12.762639  | ff.ff.fd -> | ff.ff.fd | FC     | 999 | 0xb2c | 0xd32  | 0xff - | -> | 0x0 | Link Ctl,  | ACK1   |
| 13.509979  | ff.ff.fd -> | ff.ff.fd | SW_ILS | 999 | 0xd33 | 0xffff | 0xff - | -> | 0x0 | HLO        |        |
| 13.510918  | ff.ff.fd -> | ff.ff.fd | FC     | 999 | 0xd33 | 0xb2d  | 0x1 -  | -> | 0xf | Link Ctl,  | ACK1   |
| 14.502391  | ff.fc.64 -> | ff.fc.70 | SW_ILS | 999 | 0xd34 | Oxffff | 0xff - | -> | 0x0 | SW_RSCN    |        |
| 14.502545  | ff.ff.fd -> | 64.01.01 | FC ELS | 999 | 0xd35 | 0xffff | 0xff - | -> | 0x0 | RSCN       |        |
| 14.502804  | 64.01.01 -> | ff.ff.fd | FC ELS | 999 | 0xd35 | 0x215  | 0x0 -  | -> | 0xf | ACC (RSCN) | )      |
| 14.503387  | ff.fc.70 -> | ff.fc.64 | FC     | 999 | 0xd34 | 0xb2e  | 0x1 -  | -> | 0xf | Link Ctl,  | ACK1   |
| 14.503976  | ff.fc.70 -> | ff.fc.64 | SW_ILS | 999 | 0xd34 | 0xb2e  | 0x1 -  | -> | 0xf | SW_ACC (SI | N_RSCN |
| 14.504025  | ff.fc.64 -> | ff.fc.70 | FC     | 999 | 0xd34 | 0xb2e  | 0xff - | -> | 0x0 | Link Ctl,  | ACK1   |
|            |             |          |        |     |       |        |        |    |     |            |        |

hellos ACK1

ſ

Example 49-5 Displays All VSAN 1 Traffic Excluding FSPF Hellos and ACK1 Frames.

| 10.591253 | ff.fc.7a -> | ff.fc.79 | FC-FCS | 1    | 0x1b23 | 0x2f70   | 0x4  | ->  | 0xf       | MSG_RJT (GCAP)   |
|-----------|-------------|----------|--------|------|--------|----------|------|-----|-----------|------------------|
| 25.277981 | ff.fc.79 -> | ff.fc.7a | SW_ILS | 1    | 0x1b27 | 0xffff   | 0xff | ->  | $0 \ge 0$ | SW_RSCN          |
| 25.278050 | ff.fc.79 -> | ff.fc.89 | SW_ILS | 1    | 0x1b28 | 0xffff   | 0xff | ->  | $0 \ge 0$ | SW_RSCN          |
| 25.279232 | ff.fc.89 -> | ff.fc.79 | SW_ILS | 1    | 0x1b28 | 0xadd7   | 0x5  | ->  | 0xf       | SW_ACC (SW_RSCN) |
| 25.280023 | ff.fc.7a -> | ff.fc.79 | Unzone | d NS | 1 0x3  | 3b2b 0xf | fff  | 0x5 | ->        | 0xf GE_PT        |
| 25.280029 | ff.fc.7a -> | ff.fc.79 | SW_ILS | 1    | 0x1b27 | 0x2f71   | 0x4  | ->  | 0xf       | SW_ACC (SW_RSCN) |
| 25.282439 | ff.fc.79 -> | ff.fc.7a | dNS    | 1    | 0x3b2b | 0x1b29   | 0xff | ->  | $0 \ge 0$ | RJT (GE_PT)      |
| 38.249966 | 00.00.00 -> | ff.ff.fe | FC ELS | 1    | 0x36f0 | 0xffff   | 0x3  | ->  | 0xf       | FLOGI            |
| 38.262622 | ff.ff.fe -> | 79.03.00 | FC ELS | 1    | 0x36f0 | 0x1b2b   | 0xff | ->  | $0 \ge 0$ | ACC (FLOGI)      |
| 38.262844 | 79.03.00 -> | ff.ff.fc | FC ELS | 1    | 0x3708 | 0xffff   | 0x3  | ->  | 0xf       | PLOGI            |
| 38.262984 | ff.ff.fc -> | 79.03.00 | FC ELS | 1    | 0x3708 | 0x1b2c   | 0xff | ->  | 0x0       | ACC (PLOGI)      |
| 38.262851 | 79.03.00 -> | ff.ff.fd | FC ELS | 1    | 0x3720 | 0xffff   | 0x3  | ->  | 0xf       | SCR              |
| 38.263514 | ff.fc.79 -> | ff.fc.7a | SW_ILS | 1    | 0x1b2e | 0xffff   | 0xff | ->  | $0 \ge 0$ | SW_RSCN          |
| 38.263570 | ff.fc.79 -> | ff.fc.89 | SW_ILS | 1    | 0x1b2f | 0xffff   | 0xff | ->  | $0 \ge 0$ | SW_RSCN          |
| 38.263630 | 79.03.00 -> | ff.ff.fc | dNS    | 1    | 0x3738 | 0xffff   | 0x3  | ->  | 0xf       | GNN_FT           |
| 38.263884 | ff.ff.fd -> | 79.03.00 | FC ELS | 1    | 0x3720 | 0x1b2d   | 0xff | ->  | $0 \ge 0$ | ACC (SCR)        |
| 38.264066 | ff.fc.89 -> | ff.fc.79 | SW_ILS | 1    | 0x1b2f | 0xaddf   | 0x5  | ->  | 0xf       | SW_ACC (SW_RSCN) |
| 38.264417 | ff.fc.89 -> | ff.fc.79 | dNS    | 1    | 0xade0 | 0xffff   | 0x5  | ->  | 0xf       | GE_ID            |
| 38.264585 | ff.fc.79 -> | ff.fc.89 | dNS    | 1    | 0xade0 | 0x1b31   | 0xff | ->  | $0 \ge 0$ | ACC (GE_ID)      |
| 38.265132 | ff.ff.fc -> | 79.03.00 | dNS    | 1    | 0x3738 | 0x1b30   | 0xff | ->  | 0x0       | ACC (GNN_FT)     |
| 38.265210 | ff.fc.7a -> | ff.fc.79 | Unzone | d NS | 1 0x3  | 3b2f 0xf | fff  | 0x5 | ->        | 0xf GE_PT        |
| 38.265414 | 79.03.00 -> | ff.ff.fc | dNS    | 1    | 0x3750 | 0xffff   | 0x3  | ->  | 0xf       | GPN_ID           |
| 38.265502 | ff.fc.7a -> | ff.fc.79 | SW_ILS | 1    | 0x1b2e | 0x2f73   | 0x4  | ->  | 0xf       | SW_ACC (SW_RSCN) |
| 38.267196 | ff.fc.79 -> | ff.fc.7a | dNS    | 1    | 0x3b2f | 0x1b32   | 0xff | ->  | $0 \ge 0$ | ACC (GE_PT)      |
|           |             |          |        |      |        |          |      |     |           |                  |

and the port VSAN is 666. Hence the ELP, ESC, and EPP (0x71) go out on VSAN 666. Once the EPP negotiation is complete, we see EFP, DIA, RDI, MR, FSPF, and other updates flow for each allowed VSAN. See Example 49-6.

## Example 49-6 Displays SW\_ILS Traffic Between Fabric Controllers for all VSANs and Exclude FSPF Hellos and ACK1 Frames.

Warning:Couldn't obtain netmask info (eth2:no IPv4 address assigned). Capturing on eth2 9.472181 ff.fc.ef -> ff.fc.61 0x5e0a 0xffff SW\_ILS ACA 9.472777 ff.fc.61 -> ff.fc.ef 0x5e0a 0x5e09 SW\_ILS SW\_ACC (ACA) 9.474551 ff.fc.ef -> ff.fc.61 0x5e0b 0xffff SW\_ILS SFC 9.475706 ff.fc.61 -> ff.fc.ef 0x5e0b 0x5e0a SW\_ILS SW\_ACC (SFC) 9.476694 ff.fc.ef -> ff.fc.ef 0x5e0c 0xffff SW\_ILS UFC 9.483612 ff.fc.61 -> ff.fc.ef 0x5e0c 0x5e0b SW\_ILS SW\_ACC (UFC) 9.488187 ff.fc.ef -> ff.fc.61 0x5e0d 0xffff SW\_ILS RCA 9.493703 ff.fc.61 -> ff.fc.ef 0x5e0d 0x5e0c SW\_ILS SW\_ACC (RCA)

Example 49-7 Display Switch Internal Link Services (SW\_ILS) Traffic To and From Fabric Domain Controller ff.fc.79

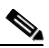

show fcs ie vsan

| IE List for VSAN:999                                                                                     |                                                        |                                  |                                           |
|----------------------------------------------------------------------------------------------------|--------------------------------------------------------|----------------------------------|-------------------------------------------|
| IE-WWN                                                                                                   | ІЕ-Туре                                                | Mgmt-Id                          | Mgmt-Addr                                 |
| 23:e7:00:05:30:00:91:5f<br>23:e7:00:05:30:00:9b:9f<br>23:e7:00:0d:ec:00:93:81<br>[Total 3 IEs in Fabric] | Switch (Remote)<br>Switch (Adjacent)<br>Switch (Local) | 0xfffc04<br>0xfffc01<br>0xfffc79 | 10.66.78.51<br>10.66.78.52<br>10.66.78.54 |

Berkeley Packet Filter (BPF) library that is used in conjunction with the libpcap freeware. The list of all valid Fibre Channel capture filter fields are provided later in this section.

Procedures to configure capture filters are already documented in the Ethereal website (http://www.ethereal.com). Some examples of how you can use this feature as follows:

To capture frames only on a specified VSAN, use this expression:

To capture only class F frames, use this expression:

To capture only class Fibre Channel ELS frames, use this expression:

To capture only name server frames, use this expression:

To capture only SCSI command frames, use this expression:

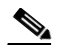

This feature is part of libpcap and you can obtain more information from http://www.tcpdump.org.

This section lists the permitted capture filters.

o seq\_id
o seq\_cnt
o ox\_id
o rx\_id
o els
o swils
o fcp\_cmd (FCP Command frames only)
o fcp\_data (FCP data frames only)
o fcp\_rsp (FCP response frames only)
o class\_f

# **Loop Monitoring Initiation**

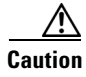

|        | Command | Purpose                                                                                        |
|--------|---------|------------------------------------------------------------------------------------------------|
| Step 1 |         | Enters configuration mode.                                                                     |
| Step 2 |         | Enables the loop monitoring feature.                                                           |
|        |         | Disables (default) the loop monitoring feature and reverts the switch to the factory defaults. |

1

1

# The show tech-support Command

EXEC mode to display general information about the switch when reporting a problem.

| te |          |            |  |
|----|----------|------------|--|
|    |          |            |  |
|    |          |            |  |
|    |          |            |  |
|    |          | > filename |  |
|    |          |            |  |
|    | filename |            |  |
|    |          |            |  |

Cisco MDS 9000 Family Configuration GuideCiscoMDS 9000 Family Command ReferenceCisco MDS 9000 Family Troubleshooting Guide

## The show tech-support brief Command

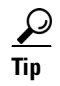

#### Example 49-8 Displays the Condensed View of Switch Configurations

| Switch Typ<br>Kickstart<br>System Ima<br>IP Address<br>Switch WWN<br>No of VSAN<br>Configured                                                                                             | e<br>Image<br>ge<br>/Mask<br>s<br>VSANs |                                                                                                    | <pre>: DS-X9216-K9-SUP<br/>: 1.3(2) bootflash:///m9200-ek9-kickstart-mz.1.3.1.10.bir<br/>: 1.3(2) bootflash:///m9200-ek9-mz.1.3.1.10.bin<br/>: 10.76.100.164/24<br/>: 20:00:00:05:30:00:84:9e<br/>: 9<br/>: 1-6,4091-4093</pre> |                                                          |                              |                  |                                      |  |  |  |
|----------------------------------------------------------------------------------------------------|-----------------------------------------|----------------------------------------------------------------------------------------------------|----------------------------------------------------------------------------------------------------|----------------------------------------------------------|------------------------------|------------------|--------------------------------------|--|--|--|
| VSAN 1:                                                                                                    | nam<br>dom<br>act                       | e:VSAN0<br>ain id:<br>ive-zone                                                                                                    | 001, stat<br>0x6d(109)<br>e:VR, dei                                                                                                    | ce:active, inter<br>), WWN:20:01:00:<br>fault-zone:deny  | rop mode<br>05:30:0          | :defau<br>0:84:9 | lt<br>f [Principal]                  |  |  |  |
| VSAN 2:                                                                                                    | nam<br>dom<br>act                       | name:VSAN0002, state:active, interop mode:default<br>domain id:0x7d(125), WWN:20:02:00:05:30:00:84:9f [Principal]<br>active-zone: <none>, default-zone:deny</none> |                                                                                                    |                                                          |                              |                  |                                      |  |  |  |
| VSAN 3:                                                                                                    | nam<br>dom<br>act                       | e:VSAN0<br>ain id:<br>ive-zone                                                                                                    | 003, stat<br>0xbe(190)<br>e: <none>,</none>                                                                                                    | ce:active, inter<br>), WWN:20:03:00:<br>, default-zone:c | cop mode<br>05:30:0<br>leny  | :defau<br>0:84:9 | lt<br>f [Principal]                  |  |  |  |
| VSAN 4:                                                                                                    | nam<br>dom<br>act                       | e:VSAN0<br>ain id:<br>ive-zon                                                                                                    | 004, stat<br>0x5a(90),<br>e: <none>,</none>                                                                                                    | te:active, inter<br>, WWN:20:04:00:0<br>, default-zone:0 | rop mode<br>)5:30:00<br>leny | :defau<br>:84:9f | lt<br>[Principal]                    |  |  |  |
| VSAN 5:                                                                                                    | nam<br>dom<br>act                       | e:VSAN0<br>ain id:<br>ive-zone                                                                                                    | 005, stat<br>0x13(19),<br>e: <none>,</none>                                                                                                    | ce:active, inter<br>, WWN:20:05:00:0<br>, default-zone:c | rop mode<br>)5:30:00<br>leny | :defau<br>:84:9f | lt<br>[Principal]                    |  |  |  |
| VSAN 6:                                                                                                    | nam<br>dom<br>act                       | name:VSAN0006, state:active, interop mode:default<br>domain id:0xlf(31), WWN:20:06:00:05:30:00:84:9f [Principal]<br>active-zone: <none>, default-zone:deny</none>  |                                                                                                    |                                                          |                              |                  |                                      |  |  |  |
| VSAN 4091:                                                                                                    | nam<br>dom<br>act                       | e:VSAN4<br>ain id:<br>ive-zone                                                                                                    | 091, stat<br>0x08(8),<br>e: <none>,</none>                                                                                                    | te:active, inter<br>WWN:2f:fb:00:05<br>, default-zone:c  | cop mode<br>5:30:00:<br>leny | :defau<br>84:9f  | lt<br>[Principal]                    |  |  |  |
| VSAN 4092:                                                                                                    | nam<br>dom<br>act                       | e:VSAN4)<br>ain id:<br>ive-zone                                                                                                    | 092, stat<br>0x78(120)<br>e: <none>,</none>                                                                                                    | ce:active, inter<br>), WWN:2f:fc:00:<br>, default-zone:c | rop mode<br>05:30:0<br>leny  | :defau<br>0:84:9 | lt<br>f [Principal]                  |  |  |  |
| <pre>VSAN 4093: name:VSAN4093, state:active, interop mode:default<br/>domain id:0x77(119), WWN:2f:fd:00:05:30:00:84:9f [Principal]<br/>active-zone:<none>, default-zone:deny</none></pre> |                                         |                                                                                                    |                                                                                                    |                                                          |                              |                  |                                      |  |  |  |
| Interface                                                                                                    | Vsan                                    | Admin<br>Mode                                                                                                    | Admin<br>Trunk<br>Mode                                                                                                    | Status                                                   | FCOT                         | Oper<br>Mode     | Oper Port<br>Speed Channel<br>(Gbps) |  |  |  |
| fc1/1                                                                                                    | 1                                       | auto                                                                                                    | on                                                                                                    | fcotAbsent                                               |                              |                  |                                      |  |  |  |
| fc1/2                                                                                                    | 1                                       | auto                                                                                                    | on                                                                                                    | fcotAbsent                                               |                              |                  |                                      |  |  |  |
| fc1/3                                                                                                    | 1                                       | auto                                                                                                    | on                                                                                                    | fcotAbsent                                               |                              |                  |                                      |  |  |  |
| fc1/4                                                                                                    | 1                                       | auto                                                                                                    | on                                                                                                    | fcotAbsent                                               |                              |                  |                                      |  |  |  |
| fc1/5                                                                                                    | 1                                       | auto                                                                                                    | on                                                                                                    | notConnected                                             | swl                          |                  |                                      |  |  |  |
| IC1/6<br>fc1/7                                                                                                    | 1<br>1                                  | auto                                                                                                    | on                                                                                                    | fcotAbsent                                               |                              |                  |                                      |  |  |  |
| fc1/8                                                                                                    | ⊥<br>1                                  | auto                                                                                                    | on                                                                                                    | fcotAbsent                                               |                              |                  |                                      |  |  |  |
| fc1/9                                                                                                    | 1                                       | auto                                                                                                    | on                                                                                                    | fcotAbsent                                               |                              |                  |                                      |  |  |  |
| fc1/10                                                                                                    | 1                                       | auto                                                                                                    | on                                                                                                    | fcotAbsent                                               |                              |                  |                                      |  |  |  |

| fc1/11    | 1 | auto  | on     | fcotAbsent     |    |          |      |
|-----------|---|-------|--------|----------------|----|----------|------|
| fc1/12    | 1 | auto  | on     | fcotAbsent     |    |          |      |
| fc1/13    | 1 | auto  | on     | fcotAbsent     |    |          |      |
| fc1/14    | 1 | auto  | on     | fcotAbsent     |    |          |      |
| fc1/15    | 1 | auto  | on     | fcotAbsent     |    |          |      |
| fc1/16    | 1 | auto  | on     | fcotAbsent     |    |          |      |
|           |   |       |        |                |    |          |      |
|           |   |       |        |                |    |          |      |
| Interface |   | Statu | S      |                |    | Speed    |      |
|           |   |       |        |                |    | (Gbps)   |      |
| sup-fc0   |   |       |        |                |    | 1        |      |
| Sup-100   |   | up    |        |                |    | T        |      |
|           |   |       |        |                |    |          |      |
| Interface |   |       | Status | IP Address     |    | Speed    | MTU  |
|           |   |       |        |                |    |          |      |
| mgmt0     |   |       | up     | 10.76.100.164/ | 24 | 100 Mbps | 1500 |
| 2         |   |       | -      |                |    | <b>T</b> |      |

L

Γ

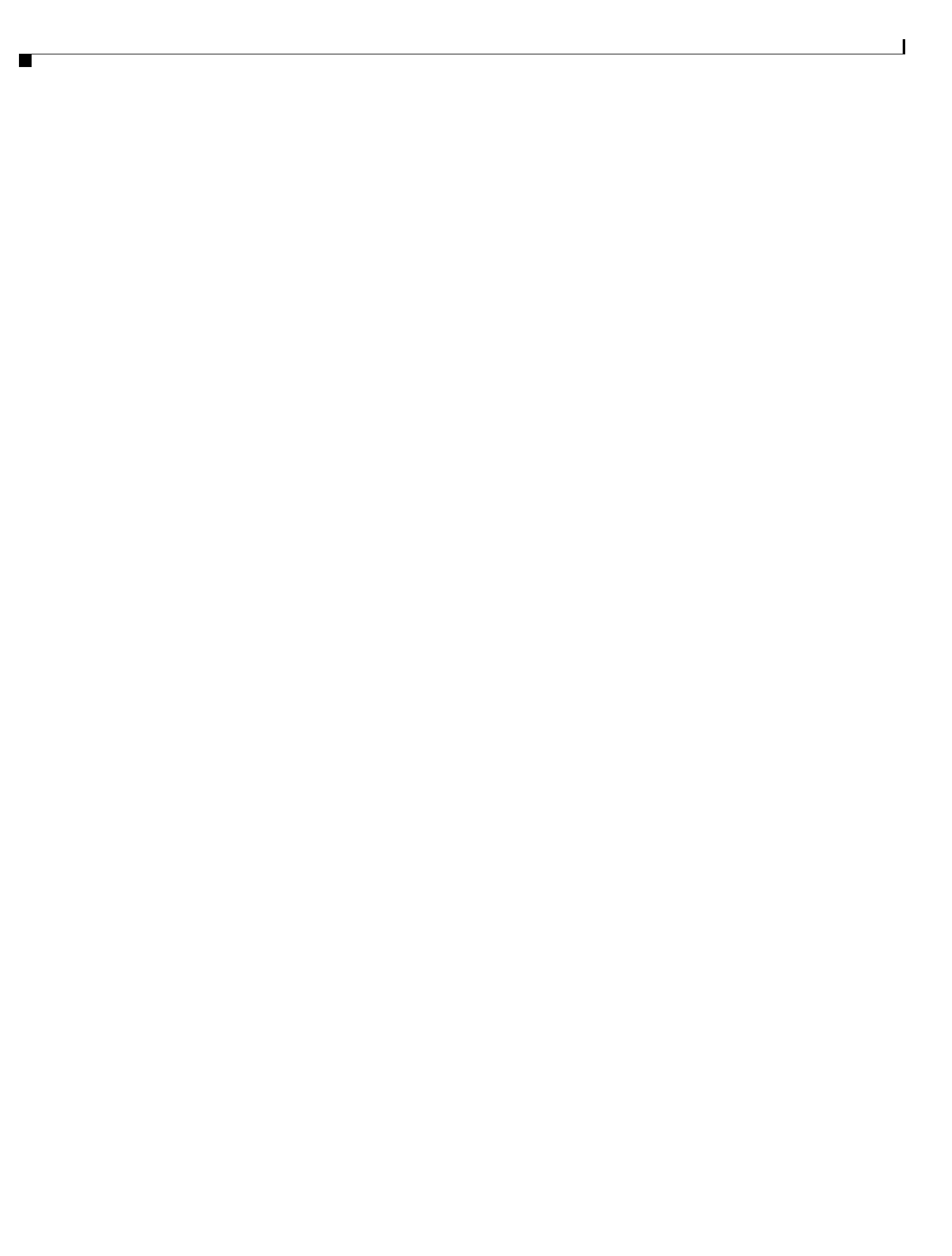